# DWG-Export in Schwarz-Weiß

### 1) Ebenen-Verwaltung exportieren

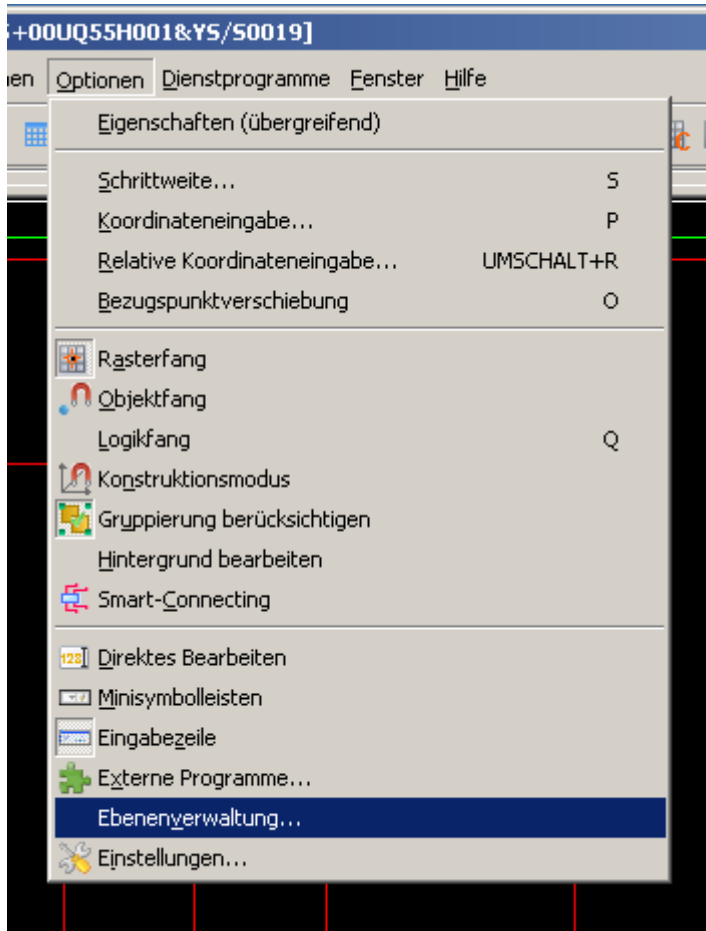

## DWG-Export in Schwarz-Weiß

### a) Als erstes ALLE Ebene markieren

| 🕀 🗝 Grafik                  |
|-----------------------------|
| 主 🛶 Symbolgrafik            |
| 主 🗝 Eigenschaftsplatzierung |
| 主 🛶 Sondertexte             |
| 主 🛶 3D-Grafik               |
| EPLAN569                    |
| EPLAN570                    |
| EPLAN573                    |
| EPLAN574                    |
| <b>+</b> 0                  |
|                             |
|                             |
| Ansichtsfenster             |
| <b>.</b>                    |
| <u>+</u> 025                |
| H                           |
| H. Bem                      |
|                             |
| Eller                       |
|                             |
| Elimen025                   |
| Rahmen020                   |
|                             |
| Elevent                     |
| E Kahineness                |

b) Ebenen exportieren

|                              |          | 즈 |  |
|------------------------------|----------|---|--|
| × × ••••                     |          |   |  |
| extrahme <u>n</u>            | Sichtbar | D |  |
| ein Exportieren (STRG+ALT+P) |          |   |  |
| ein                          |          |   |  |
|                              | _        |   |  |

2) Die Definition für den DWG-Export

"M:\010 Konstruktion (Abteilungsintern)\002 Datenbank Eplan P8\Anleitungen\DWG-Export in Schwarz-Weiss\DWG-Farbschema\_HRo.elc" importieren.

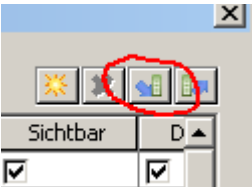

3) Im Seiten-Navigator die oberste Ebene markieren

## DWG-Export in Schwarz-Weiß

**Bilddetei** 

#### 4) und dann den DWG-Export wählen N Electric P8 2.2 - 001724284 KKU\_Schleuswagen NEU - [=00UQ55+00UQ55H00 ekt <u>S</u>eite Baurau<u>m</u> Bearbeiten <u>A</u>nsicht Einfügen P<u>r</u>ojektdaten S<u>u</u>chen <u>O</u>ptionen N<u>a</u>vigator F12 5 -11 -<u>N</u>eu... STRG+N Öffnen 🐴 <u>S</u>chließen 🔄 <u>V</u>orherige Seite BILD-NACH-OBEN 🔷 N<u>ä</u>chste Seite **BILD-NACH-UNTEN** Kopieren von / in... Umbenennen Kommentare-Navigator Sei<u>t</u>enmakro ۲ Importieren ۲ Exportieren ۲ <u>D</u>XF / DWG...

Stand: 15.01.2014 Heiko Rompel